## **Employee Contracts – Data Format Buttons Added**

APTAWEB-3855 & -12070

HARRIS School Solutions

## Introduction

Users needed an easier way format the Job Block and Other Job Block while creating Employee Contracts. The Contract Screen now shows a **Data Format Button** to help with formatting job blocks.

## **Data Format Button**

| Home -> Human Resources -> Employee Contracts ->            | Employee Contract Details                                                           |
|-------------------------------------------------------------|-------------------------------------------------------------------------------------|
| <b>Classified Hourly</b>                                    |                                                                                     |
|                                                             |                                                                                     |
| General                                                     |                                                                                     |
| *Contract Type:                                             | Classified Hourly                                                                   |
| Description:                                                | Classified Hourly                                                                   |
| Include Primary Jobs Only:                                  |                                                                                     |
| Include all jobs of this contract type<br>on this contract: |                                                                                     |
| Jobs/Addendums:                                             | Administrative Asst to Dir $\mathbf{X}$ Admissions & Records Assistant $\mathbf{X}$ |
| Job Block Column                                            | s: Data Format                                                                      |
| Include jobs from other contract types<br>on this contract: |                                                                                     |
| Other Job Contract Type:                                    | Classified Salary 🗙                                                                 |
| Other Jobs/Addendums:                                       |                                                                                     |
| Other Job Block Column                                      | s: Data Format                                                                      |
| Logo:                                                       | · · · · · · · · · · · · · · · · · · ·                                               |
| Signatures:                                                 | · · · ·                                                                             |

Figure 1:Employee Contract Details View

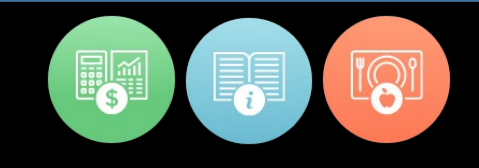

## **Data View Format Options**

The Data Format will allow the user to define the layout of blocks. In this block, users can:

- Choose Job Field to Show on Contract
- Assign a Column Width
- Select a Column Order
- Align the column (Left, Center, Right)
- Set the Number of Decimal Points (on the number columns)

| Job B               | lock Data Format                                        |                     |           |                 |           |     |                      | × |
|---------------------|---------------------------------------------------------|---------------------|-----------|-----------------|-----------|-----|----------------------|---|
| Job<br>[jec<br>Drag | Block Data Format<br>arch<br>g a column header and drop | Q<br>it here to gro | oup by th | TC<br>at column | )<br>// C |     | ()   <b>    () -</b> | • |
|                     | Name                                                    | Order 🕇             | Show      | Width           | Align     | Sum | Decimals             |   |
|                     | <u>Job Name</u>                                         | 1                   | <b>V</b>  | 200             | Left      |     | 0                    |   |
|                     | Designation                                             | 2                   |           | 100             | Left      |     | 0                    |   |
|                     | Job Name and Designation                                | 3                   |           | 200             | Left      |     | 0                    |   |
|                     | <u>Start Date</u>                                       | 4                   |           | 50              | Left      |     | 0                    |   |
|                     | End Date                                                | 5                   | <b>V</b>  | 100             | Left      |     | 0                    |   |
|                     | Hourly Rate                                             | б                   |           | 0               | Right     |     | 2                    |   |
|                     | Hours per Day                                           | 7                   | <b>V</b>  | 75              | Right     |     | 1                    |   |
|                     | FTE                                                     | 8                   |           | 0               | Right     |     | 2                    |   |
|                     | Contract Days                                           | 9                   |           | 0               | Right     |     | 2                    |   |
|                     | <u>Salary</u>                                           | 10                  | 1         | 100             | Right     |     | 2                    |   |
|                     | Site                                                    | 11                  |           | 0               | Left      |     | 0                    |   |
|                     | Salary Schedule                                         | 12                  |           | 0               | Left      |     | 0                    |   |
|                     | Salary Step                                             | 13                  |           | 0               | Left      |     | 0                    |   |
|                     | Salary Grade                                            | 14                  |           | 0               | Left      |     | 0                    |   |
|                     | < 1 ► ► 25 ▼                                            | items per pa        | ige       |                 |           |     |                      | - |
| Edit                | Close                                                   |                     |           |                 |           |     |                      |   |

Figure 2: Job Block Columns Data Format Grid View

Once the **Job Block Format** is completed, it will show up on the **Body** of the Contract.

| SOMEWHERE COMMUNITY CHARTER HIGH SCHOOL<br>Employment Agreement: Classified                                              |                  |  |  |  |  |
|----------------------------------------------------------------------------------------------------|------------------|--|--|--|--|
| Name: {FirstName} {LastName}<br>Position: {JobName}<br>FTE:{FTE}<br>Fiscal Year: {SchoolYear} Annual Days:{ContractDays} | Date: 06/05/2022 |  |  |  |  |
| {JobBlock}                                                                                                    | -                |  |  |  |  |

Figure 3: Job Block in Body of Contract

**Preview** the contract to view the formatted **Job Blocks**. Continue making edits to the Job Blocks as needed.

| Somewhere Community Charter High School<br>Employment Agreement: Classified |             |            |         |              |  |  |  |  |
|-----------------------------------------------------------------------------|-------------|------------|---------|--------------|--|--|--|--|
| Name: Carol Riker Date:<br>Fiscal Year: July 1, 2021 - June 30, 2022        |             |            |         |              |  |  |  |  |
|                                                                             |             |            |         |              |  |  |  |  |
| Job Name                                                                    | Start Date  | End Date   | Hours   | Salary       |  |  |  |  |
|                                                                             |             |            | per Day | -            |  |  |  |  |
| Administrative Asst to Dir                                                  | 07/01/2021  | 06/30/2022 | 8.0     | \$50,626.56  |  |  |  |  |
| Admissions & Records                                                        | 07/01/2021  | 06/30/2022 | 8.0     | \$55,132.16  |  |  |  |  |
| Assistant                                                                   |             |            |         |              |  |  |  |  |
|                                                                             |             |            |         | \$105,758.72 |  |  |  |  |
|                                                                             |             |            |         |              |  |  |  |  |
| Job Name                                                                    | Salary      | 7          |         |              |  |  |  |  |
| Prep Teacher Stipend                                                        | \$65,000.00 |            |         |              |  |  |  |  |

Figure 4: Job Blocks on Printed Contract